¢

# Administración de horarios y calendarios

Las siguientes tareas requieren de privilegios administrativos.

- Creación de horarios
- Edición de horarios
- Creación de calendarios
- Edición de calendarios

## Creación de horarios

1. Ingresar al portal IthelpCenter. En el menú principal lateral, seleccionar *Configuración del proceso > Calendario > Horario* 

| the point where all II needs are resolved |                                     |             | لا                     |                           |
|-------------------------------------------|-------------------------------------|-------------|------------------------|---------------------------|
| Configuracion                             | Configuracion del proceso   Calenda | ario   Hora | ario                   | ø                         |
| ● Grupo 🗸                                 | + 🛛 🗙                               | #           | Default                | Nocturno                  |
| Posiciones/Trabajos                       |                                     | 12 AM       | 12:00 AM               |                           |
| Modelo                                    | Default                             |             |                        |                           |
| <ul> <li>Calendario</li> </ul>            | Nocturno                            | <b>1</b> AM |                        |                           |
| Horario                                   |                                     | 2 AM        |                        |                           |
| Calendario                                |                                     |             |                        |                           |
| Presentacion                              |                                     | 3 am        |                        |                           |
| ● Sistema <del>、</del>                    |                                     | 4 AM        |                        |                           |
| Herramientas -                            |                                     | 5 ам        |                        |                           |
| 🖆 CMDB 🗸 🗸                                |                                     | 6 AM        |                        |                           |
| Gestión de proyectos                      |                                     | 7 AM        |                        |                           |
|                                           |                                     | 8 AM        |                        |                           |
| Information Manager 👻                     |                                     | 9 AM        |                        |                           |
| Edición Empleados 👻                       |                                     | 10 ам       |                        |                           |
| Herramientas para creación/edición de     | calendarios                         |             |                        |                           |
| + Para agregar<br>nuevos horari           | os                                  | Pa<br>de    | ra edición<br>horarios | Para eliminar<br>horarios |

- 2. Dar clic en el botón para crear horario, en el campo de texto ingresar el nombre que tendrá el horario y dar clic en el botón  $\bigcirc$ .
- 3. Se agregará en el panel el nuevo horario, dar clic en la hora de inicio y con botón izquierdo sostenido arrastrar hasta la hora de finalización. Al soltar la selección se abrirá la subventana para *configuración de eventos* (o intervalos) del horario para editar *Título, descripción, hora inicial, hora final y color:*

| + 🖉 🗙    | #     | Default  | Nocturno | Mañana |
|----------|-------|----------|----------|--------|
| Mañana   | 12 AM | 12:00 AM |          |        |
| Default  | 1 AM  |          |          |        |
| Nocturno | 2 AM  |          |          |        |
| Маñапа   | 3 AM  |          |          |        |
|          |       |          |          |        |
|          | 4 AM  |          |          |        |
|          | 5 ам  |          |          |        |
|          | 6 am  |          |          |        |
|          | 7 ам  |          |          | +      |
|          | 8 AM  |          |          |        |
|          | -     |          |          |        |
|          | 9 AM  |          |          |        |
|          | 10 AM |          |          |        |

| Al soltar la<br>selección, se<br>abre la subventana    |                  | Configuració | n de event | tos X                     |
|--------------------------------------------------------|------------------|--------------|------------|---------------------------|
| de<br>Configuración de<br>eventos                      | Título :         |              |            |                           |
|                                                        | Intervalo        |              |            |                           |
|                                                        | Descripción :    |              |            |                           |
|                                                        | Primer intervalo |              |            |                           |
|                                                        | Duración :       |              |            | 11)                       |
| Personalizar la duración<br>del intervalo y definir en | 06:45 AM         |              | 10:45 AM   |                           |
| los campos tipo TIME su                                | Color :          |              | С          | hoose Time                |
| inicio y fin.                                          | T                |              | Time       | 10 AM •: 45 •             |
|                                                        |                  |              | Now        | Done                      |
|                                                        |                  |              |            | Guardar Cancelar Eliminar |

El horario puede tener más de un intervalo.

#### Edición de horarios

- 1. Dar clic sobre el intervalo para abrir la subventana de edición, editar *Título, descripción, hora inicial, hora final y color*
- 2. Guardar los cambios.

# Creación de calendarios

1. Ingresar al portal IthelpCenter. En el menú principal lateral, seleccionar *Configuración del proceso > Calendario > Calendario*, seleccionar la pestaña *Rango*:

| E Lever IT                           |              |                   |               |                                                                                                    |                       | ٩   |         | : |
|--------------------------------------|--------------|-------------------|---------------|----------------------------------------------------------------------------------------------------|-----------------------|-----|---------|---|
|                                      | Cor          | nfiguracion del p | oroceso   Cal | endario   Calenda                                                                                                    | rio                   |     |         | ø |
| Calendario                           | ninar<br>20  | ~                 | lr 1          | General                                                                                                    | Range                 |     |         | _ |
| ld MD fecha del calendario           | Fecha nombre | Fecha de orden    | Fecha de e    | Gama                                                                                                    |                       |     |         |   |
| 1                                    | Defecto      | 1                 | 1             | + / ×                                                                                                    |                       |     |         |   |
| 2                                    | SemanaNoc    | 2                 | 1             | Id                                                                                                    | Start                 | End | Include |   |
|                                      |              |                   |               | 4                                                                                                    |                       |     |         | F |
| 4                                    |              |                   |               | Días de sema                                                                                                    | 22                    |     |         |   |
|                                      |              |                   |               | Dias de Serria                                                                                                    | id                    |     |         |   |
| Time table                           |              |                   |               | Dias de seriia                                                                                                    | Incluir/Excluir       |     |         |   |
| Time table<br>Default                |              |                   | *             |                                                                                                    | Incluir/Excluir       |     |         |   |
| Time table<br>Default                |              |                   | ~             | Lunes Martes                                                                                                    | Incluir/Excluir<br>OO |     |         |   |
| Fime table Default Group + 2 ×       |              |                   | *             | <ul> <li>Lunes</li> <li>Martes</li> <li>Miércoles</li> </ul>                                                                                                    | Incluir/Excluir       |     |         |   |
| Time table<br>Default<br>Group 🕂 💉 🗙 |              |                   | ~             | <ul> <li>Lunes</li> <li>Martes</li> <li>Miércoles</li> <li>Jueves</li> </ul>                                                                                     | Incluir/Excluir       |     |         |   |
| Time table<br>Default<br>Group 🕂 🖍 🗙 |              |                   | •             | <ul> <li>Dias de seria</li> <li>Lunes</li> <li>Martes</li> <li>Miércoles</li> <li>Jueves</li> <li>Viernes</li> </ul>                                             | Incluir/Excluir       |     |         |   |
| Time table<br>Default<br>Group 🕂 🖋 🗙 |              |                   | •             | <ul> <li>Lunes</li> <li>Martes</li> <li>Miércoles</li> <li>Jueves</li> <li>Viernes</li> <li>Sábado</li> </ul>                                                    | Incluir/Excluir       |     |         |   |
| Time table<br>Default<br>Group 🕂 🖋 🗙 |              |                   | ~             | <ul> <li>Lunes</li> <li>Martes</li> <li>Miércoles</li> <li>Jueves</li> <li>Viernes</li> <li>Sábado</li> <li>Domingo</li> </ul>                                   | Incluir/Excluir       |     |         |   |
| Time table<br>Default<br>Group 🕂 💉 🗙 |              |                   | >             | <ul> <li>Lunes</li> <li>Martes</li> <li>Miércoles</li> <li>Jueves</li> <li>Viernes</li> <li>Sábado</li> <li>Domingo</li> <li>Excepciones</li> </ul>              | Incluir/Excluir       |     |         |   |
| Time table<br>Default<br>Group 🕂 💉 🗙 |              |                   | ~             | <ul> <li>Lunes</li> <li>Martes</li> <li>Miércoles</li> <li>Jueves</li> <li>Viernes</li> <li>Sábado</li> <li>Domingo</li> <li>Excepciones</li> <li>Ý X</li> </ul> | Incluir/Excluir       |     |         |   |

- 2. Dar clic en el botón para agregar nuevo calendario, en la subventana que se abre ingresar el nombre que tendrá el calendario.
- 3. En la rejilla seleccionar el calendario, en el campo desplegable **Horario (Time Table)** seleccionar el horario que se asociará al calendario.
- 4. En el campo **Grupo** seleccionar de los existentes. En caso de que no existan grupos creados dar clic en el botón + y en la subventana de edición ingresar el nombre del grupo.

#### 

5. En *Rango* ingresar las reglas de días incluidos y/o excluidos del calendario:

|                                     | Permite crear rangos de días que se incluyen en los días hábiles del calendario de servicio.                                                                                                    |             |                                                    |            |                      |            |   |  |
|-------------------------------------|----------------------------------------------------------------------------------------------------|-------------|----------------------------------------------------|------------|----------------------|------------|---|--|
|                                     | a. Dar clic en el botón<br>En la subventana <i>Mantenimiento de reglas</i> :<br>b. Agregar el nombre de la regla.<br>c. Tipo (de regla) Días del año (no editable)<br>d. Día inicial y final del rango.<br>e. Activar la casilla <b>Incluir</b> . |             |                                                    |            |                      |            |   |  |
|                                     |                                                                                                    | ×           |                                                    |            |                      |            |   |  |
| Gama >                              | Nombre                                                                                                    |             | Días validos                                       |            |                      |            |   |  |
| Regla ><br>Días del año<br>(Days of | Тіро                                                                                                    |             | Days of year                                       |            |                      | *          |   |  |
| year)                               | Start                                                                                                    |             | 02/01/2020                                         |            | ]                    |            |   |  |
|                                     | End                                                                                                    |             | 30/12/2020                                         |            | ]                    |            |   |  |
|                                     | Include                                                                                                    |             | <ul> <li>Activar para<br/>el calendario</li> </ul> |            |                      |            |   |  |
|                                     |                                                                                                    |             | ci calchadho                                       |            |                      |            |   |  |
|                                     |                                                                                                    |             |                                                    |            |                      |            | _ |  |
|                                     |                                                                                                    |             |                                                    |            |                      | Save Close |   |  |
|                                     |                                                                                                    |             |                                                    |            |                      |            |   |  |
|                                     | Rangos validos para cu                                                                                                    | ualquier an | 10.                                                |            |                      |            |   |  |
|                                     | Activar las casillas de l                                                                                                    | os dias de  | la semana con                                      | las opcion | es Incluir o Excluir |            |   |  |
|                                     | Días de semana                                                                                                    |             |                                                    |            |                      |            |   |  |
|                                     |                                                                                                    | Incluir/    | Excluir                                            |            |                      |            |   |  |
|                                     | Lunes                                                                                                    |             |                                                    |            |                      |            |   |  |
| Regla >                             |                                                                                                    |             |                                                    |            |                      |            |   |  |
| semana                              | ✓ lueves                                                                                                    | • •         |                                                    |            |                      |            |   |  |
|                                     | ✓ Viernes                                                                                                    | • •         |                                                    |            |                      |            |   |  |
|                                     | 🗹 Sábado                                                                                                    | 0 0         |                                                    |            |                      |            |   |  |
|                                     | Domingo                                                                                                    | 0           |                                                    |            |                      |            |   |  |
|                                     |                                                                                                    |             |                                                    |            |                      |            |   |  |

Creación de reglas de calendario

|                        | Permite crear ra<br>a. Dar clic en el<br>En la subventan<br>b. Agregar el no<br>c. Tipo (de regla<br>d. Día inicial y fi<br>e. Desactivar la                    | angos de días c<br>botón<br>a <i>Mantenimier</i><br>mbre de la reg<br>a) Días de exce<br>nal del rango.<br>casilla <b>Incluir</b> | que se exc<br>n <i>to de regl</i><br>gla.<br>pción (no | luyen de lo<br><i>as</i> :<br>editable) | os días hál                                                                                                    | oiles del cale                                                                    | ndario de servic                              | io.                 |
|------------------------|----------------------------------------------------------------------------------------------------|----------------------------------------------------------------------------------------------------|--------------------------------------------------------|-----------------------------------------|----------------------------------------------------------------------------------------------------|-----------------------------------------------------------------------------------|-----------------------------------------------|---------------------|
|                        |                                                                                                    |                                                                                                    | Mante                                                  | nimineto                                | o de regl                                                                                                    | as                                                                                |                                               | ×                   |
|                        | Nombre                                                                                                    |                                                                                                    | Fin de                                                 | e año                                   |                                                                                                    |                                                                                   |                                               |                     |
|                        | Tipo                                                                                                    |                                                                                                    | Exce                                                   | ption dates                             |                                                                                                    |                                                                                   |                                               | ~                   |
|                        | Start                                                                                                    |                                                                                                    | 31/12/2                                                | 2016                                    |                                                                                                    |                                                                                   |                                               |                     |
|                        | End                                                                                                    |                                                                                                    | 01/01/2                                                | 2016                                    |                                                                                                    |                                                                                   |                                               |                     |
|                        | Include                                                                                                    |                                                                                                    | No                                                     | activar para                            | a excluir ran                                                                                                    | go del calenda                                                                    | rio                                           |                     |
| Regla ><br>Excepciones | Rangos válidos<br>Calendario crea<br>= Leveri                                                                                                    | para cualquier<br>do con reglas<br><sup>Configuracion</sup>                                                                       | año.                                                   | endario   Calendar                      | rio                                                                                                    | ţ                                                                                 |                                               | Close<br>(J) :<br>ø |
|                        | <ul> <li>Let MD fecha del calendario</li> <li>1</li> <li>4</li> <li>2</li> <li>Time table</li> <li>Mañana</li> <li>Group + * *</li> <li>Grupo Mañana</li> </ul> | 20     Fecha de co       Defecto     1       Mañana     1       SemanaNoc     2                                                   | Ir   1     orden   Fecha de e     1   1                | General<br>Gama                         | Start         2/1         Incluir/6         0         0         0         0         0         0         0         0         0         0         0         0         0         0         0         0         0         0         0         0         0         0         0         0         0         0         0         0         0         0         0         0         0         0         0         0         0         0         0         0         0         0         0         0         0         0         0         0         0         0         0         0         0 | End<br>30/12<br>Excluir<br>Excluir<br>Excluir<br>Excluir<br>Excluir<br>End<br>1/1 | Include<br>1<br>Include<br>Include<br>Include |                     |

### Edición de calendarios

- 1. Seleccionar el parámetro del calendario a editar: *Nombre, horario, grupo o rangos* y dar clic en el botón de edición.
- 2. Guardar los cambios.
- 3. Reiniciar el modulo Datalink.exe en el servidor para actualizar los cambios en el sistema.

From: http://www.leverit.com/ithelpcenter/ - IT Help Center

Permanent link: http://www.leverit.com/ithelpcenter/es:administrador:calendarios

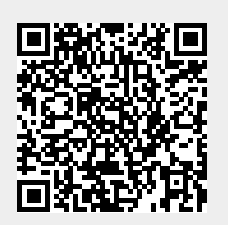

Last update: 2020/12/15 05:55